## Gruppenzugehörigkeit beantragen

Der Zugriff IServ funktioniert auf herkömmliche Art und Weise über die Seite <u>www.bismarckschule.org</u>.

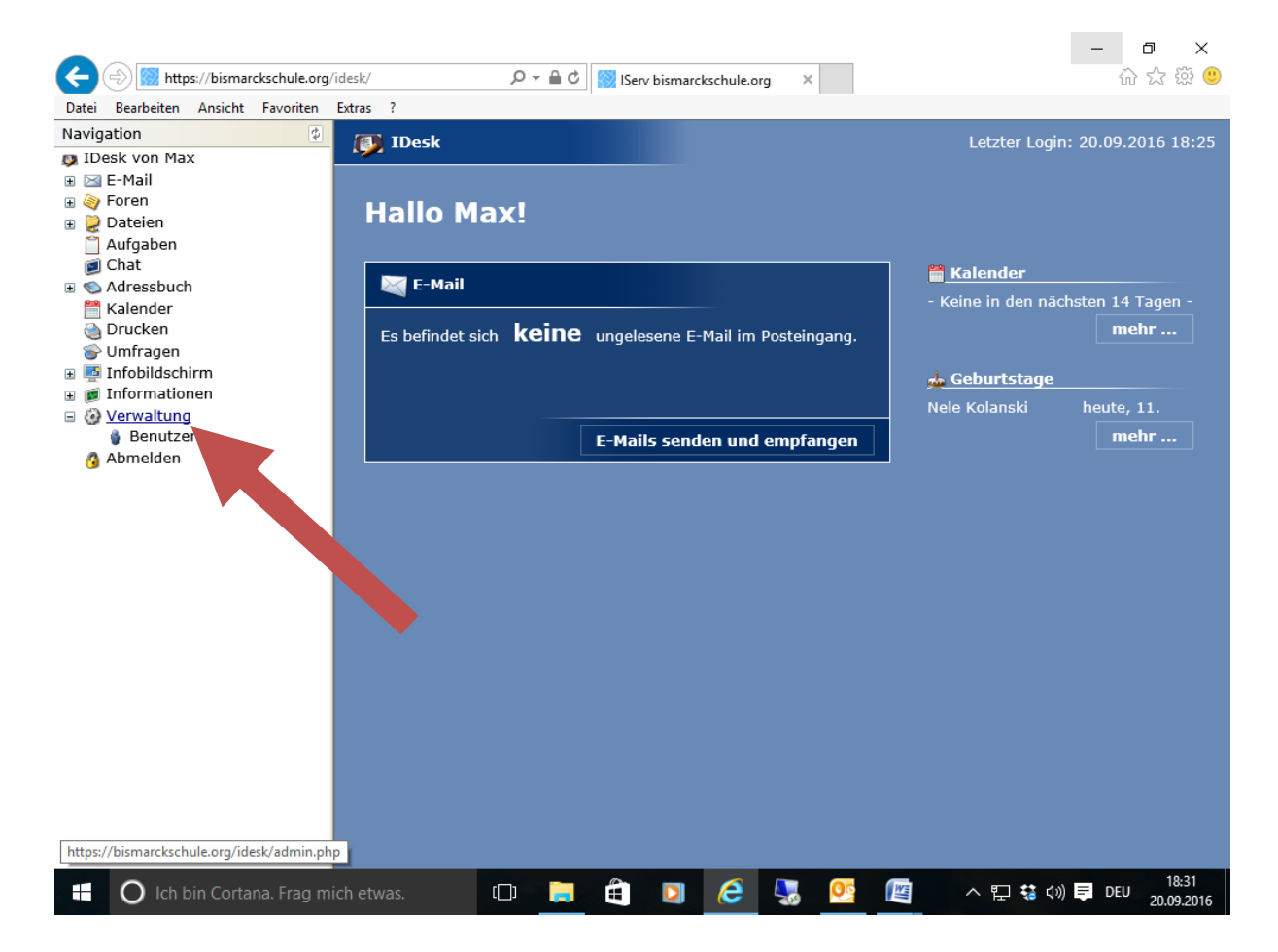

Nach dem Einloggen klicken Sie auf "Verwaltung".

Danach klicken in der Mitte des Bildschirms auf "Anträge – Gruppenmitgliedschaft beantragen":

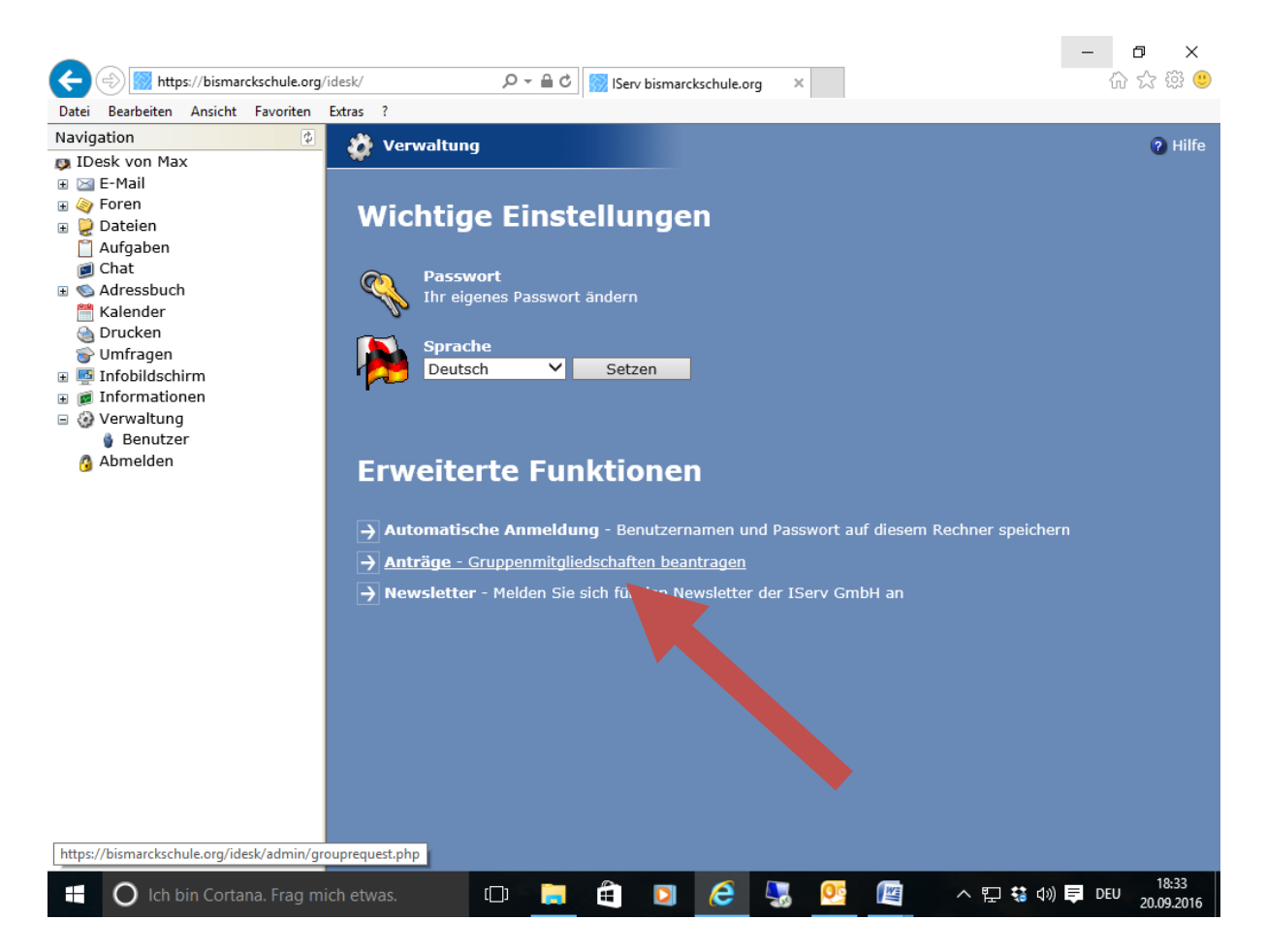

## Danach öffnet sich ein Fenster:

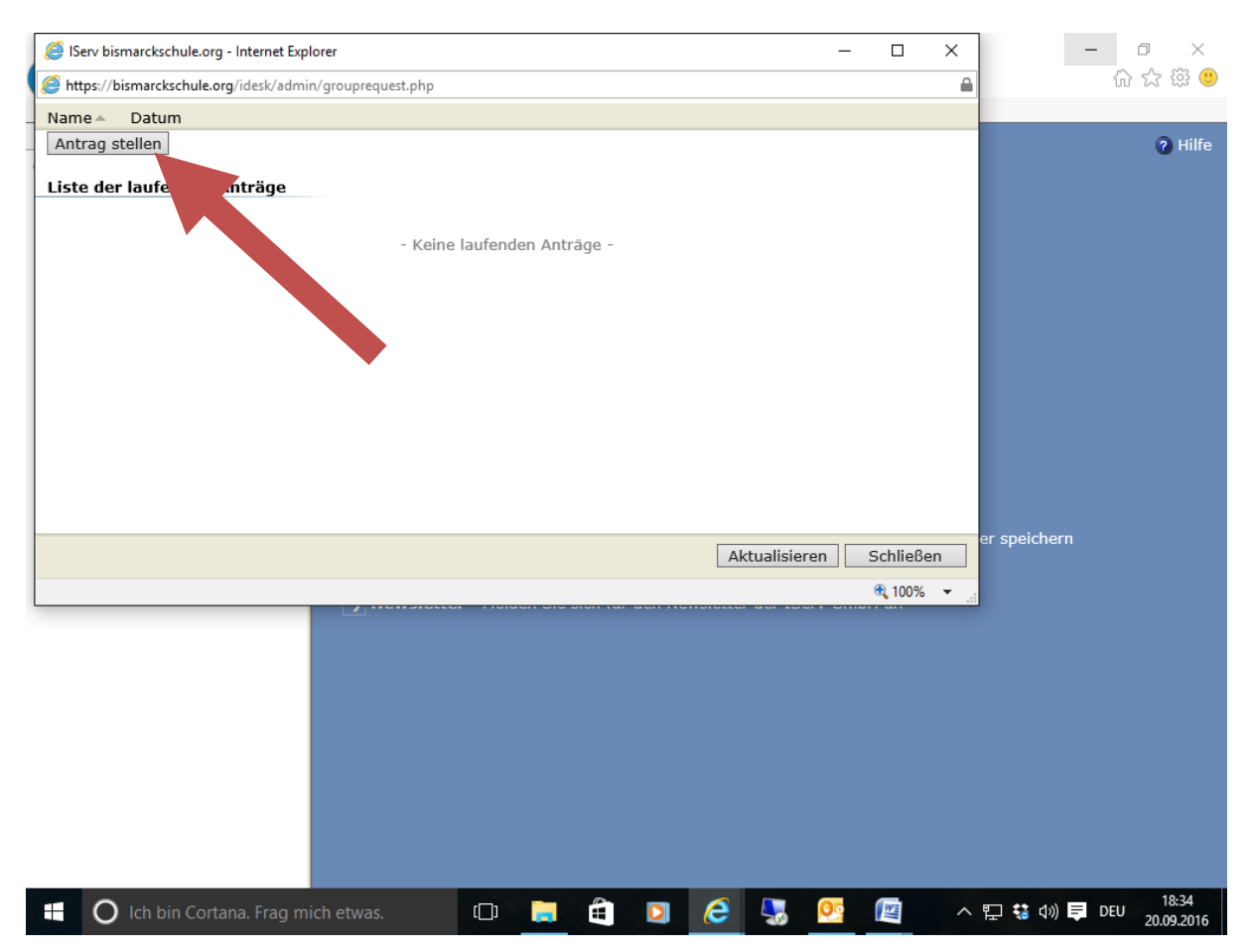

Wenn Sie dann auf "Antrag stellen" klicken, werden alle Gruppen der Schule angezeigt:

| 🤗 IServ bismarckschule.org - Internet Explorer          | _   | ٥       | ×             |
|---------------------------------------------------------|-----|---------|---------------|
| https://bismarckschule.org/idesk/admin/grouprequest.php |     |         |               |
| Name                                                    | Da  | atum    |               |
| 🗋 💕 Klasse Ec                                           |     |         |               |
| 🗋 💕 Klasse Ed                                           |     |         | ^             |
| 🗋 💕 Klasse Ee                                           |     |         |               |
| 🗋 💕 Klasse Ef                                           |     |         |               |
| 🗋 💕 Klasse Eg                                           |     |         |               |
| 🗋 💕 Klasse Q1a                                          |     |         |               |
| 🗋 💕 Klasse Q1b                                          |     |         |               |
| 🗌 💕 Klasse Q1c                                          |     |         |               |
| 🗌 💕 Klasse Q1d                                          |     |         |               |
| 🗌 💕 Klasse Q1e                                          |     |         |               |
| 🗌 💕 Klasse Q1f                                          |     |         |               |
| 🗌 💕 Klasse Q1g                                          |     |         |               |
| 🗌 💕 Klasse Q2a                                          |     |         |               |
| 🗌 💕 Klasse Q2b                                          |     |         |               |
| 🗌 💕 Klasse Q2c                                          |     |         |               |
| 🗌 💕 Klasse Q2d                                          |     |         |               |
| 🗌 💕 Klasse Q2e                                          |     |         |               |
| 🗌 💕 Klasse Q2f                                          |     |         |               |
| 🗌 💕 Klasse Q2g                                          |     |         |               |
| 🗌 💕 Mathe Q2                                            |     |         |               |
| 🗌 💕 Medienkonzept                                       |     |         |               |
| 🗌 💕 Medienkonzept Mathe                                 |     |         |               |
| 🗌 💕 Physik Material                                     |     |         |               |
| 🗌 💕 plaene                                              |     |         |               |
| 🗌 💕 Q2geofh                                             |     |         |               |
| 🗌 💕 Q2 Physikkurs Gr                                    |     |         |               |
| 🗌 💕 Stundenplan                                         |     |         |               |
| 🗌 💕 Test                                                |     |         |               |
| 🗌 💕 Test Ea                                             |     |         |               |
| 🗌 💕 Testus-chefus                                       |     |         |               |
| 🗌 💕 Testus-chefus 2                                     |     |         |               |
| 🗌 💕 WpkFilmfh                                           |     |         |               |
| OK Abbrechen                                            |     |         | $\sim$        |
|                                                         |     | 100% 🔍  | ·             |
| 🖶 🔿 Ich bin Cortana. Frag mich etwas. 🛛 📄 🚔 🖸 🧟 😓 💁 🖉 🖉 | DEU | J 20.09 | :37<br>9.2016 |

Wählen Sie die Gruppen aus, zu denen Sie gehören möchten und bestätigen Sie mit "OK". Schließen Sie das folgende Fenster mit Klick auf "Schließen".

Sobald ein Administrator den Antrag angenommen hat, sind Sie der Gruppe zugeordnet. Dies wird durch eine E-Mail bestätigt.

Bei weiteren Fragen oder Problemen steht Ihnen das Admin-Team gerne zur Verfügung.